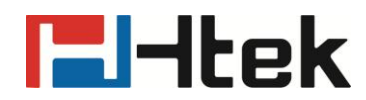

## How to Gather Information for FAE on Htek IP Phones

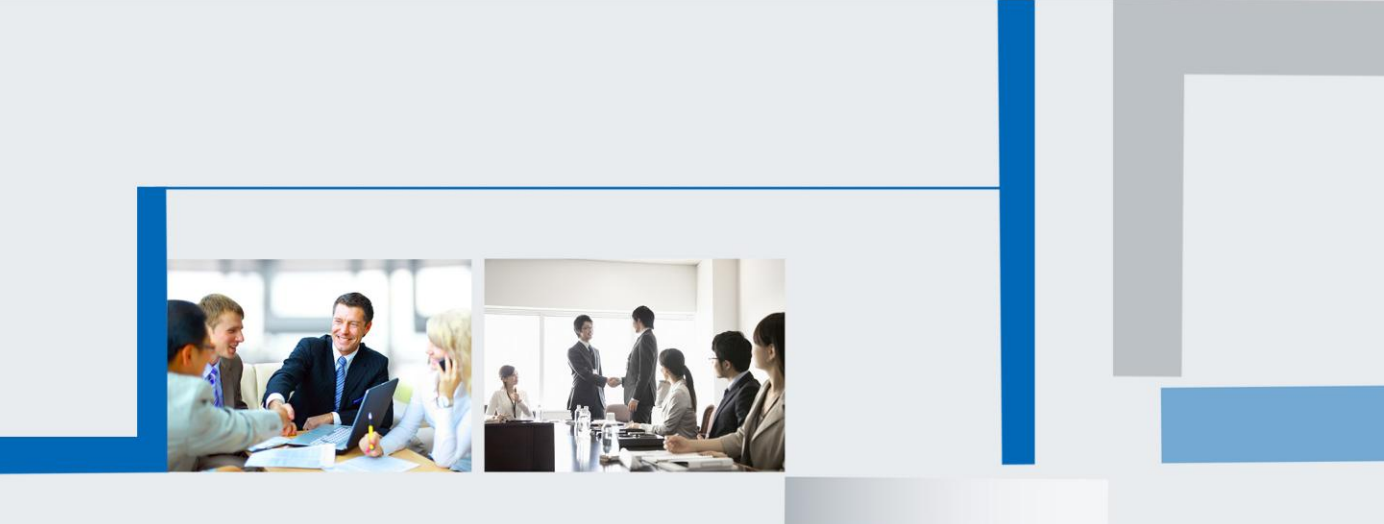

Version 2.0.4.4.29 Mar. 2018

## **El-Itek**

In the event you are having issues with your phone the FAE at Htek may request that you attach the logs and configuration files of your phone for us. Follow the steps below to provide this information.

- Log into the Web GUI of your phone with your admin username and password.
- 1) admin is the default username
- 2) the default password is also admin
- 3) Click on the Management > Configuration Section

| El-Itek                                                                                    | Home   Profile   Account   Network   Function Keys   Setting                                                                                                    | Directory   Management                                                                                                    |
|--------------------------------------------------------------------------------------------|----------------------------------------------------------------------------------------------------|----------------------------------------------------------------------------------------------------|
| Password<br>Upgrade<br>Auto Provision<br>Configuration<br>Trusted CA<br>Server CA<br>Tools | Configure File  Download Device Xml Configuration  Restore Xml Configuration  Choose file No file chosen  Restore Xml Configuration  Download Device Bin Configuration  Download Device Bin Configuration  Choose file No file chosen  Restore Bin Configuration  Restore Bin Configuration | NOTE<br>Configure File:<br>You can save the phone's<br>configuration file to a backup<br>location, and also restore a backup<br>configuration file<br>System Log:<br>There are two ways to export the<br>system log: download directly, or<br>download by the Syslog server |
| Restart<br>Reboot                                                                          | Download User Bin Configuration  Download User Bin File    Delete User Configuration  Delete User File    • System Log  Download    Download System Log  Download    Syslog Server                                                                                                    |                                                                                                    |

Copyright © 2005-2018 All Rights Reserved

• Under the Configure File section press the Download XML File button or the Download Bin File button. This will download the phones configuration to your computer

| Configure File                    |                            |  |  |
|-----------------------------------|----------------------------|--|--|
| Download Device Xml Configuration | Download Xml File          |  |  |
| Restore Xml Configuration         | Choose file No file chosen |  |  |
|                                   | Restore Xml Configuration  |  |  |
|                                   |                            |  |  |
| Download Device Bin Configuration | Download Bin File          |  |  |
| Restore Bin Configuration         | Choose file No file chosen |  |  |
|                                   | Restore Bin Configuration  |  |  |

• Under the System Log section choose the Syslog Level to DEBUG and press the Download button. This will download the phones current logs to your computer

## **El-Itek**

| System Log          |          |
|---------------------|----------|
| Download System Log | Download |
| Syslog Server       |          |
| Syslog Level        | DEBUG    |

Another file is pcap files of your phone for us. Follow the steps below to provide this information.

- Log into the Web GUI of your phone with your admin username and password.
- 1) admin is the default username
- 2) the default password is also admin
- 3) Click on the Management > Tool Section

|                           | logout                                                                                |   |  |  |
|---------------------------|---------------------------------------------------------------------------------------|---|--|--|
| I = Htek                  | Home   Profile   Account   Network   Function Keys   Setting   Directory   Management | ] |  |  |
| Password                  | Pcap Feature: Start Stop Export                                                       |   |  |  |
| Upgrade<br>Auto Provision | Lcd Screen  Save Screen                                                               |   |  |  |
| Configuration             | Port Mirror  Isable  Enable                                                           |   |  |  |
| Trusted CA<br>Server CA   | SaveSet Restart                                                                       |   |  |  |
| Tools<br>Restart          |                                                                                       |   |  |  |
| Reboot                    |                                                                                       |   |  |  |

Copyright © 2005-2018 All Rights Reserved

• Under the Pcap Feature section press the Start button. This will begin packet capture. When your operation ends. You need to press the Stop button and press the Export button. This will download the phones current pcap file to your computer

| Pcap Feature: | Start       | Stop | Export |
|---------------|-------------|------|--------|
| Lcd Screen    | Save Screen |      |        |

• Attach both files to your support ticket.